### **INSTRUCCIONES PARA ORDENAR EN LINEA**

### WWW.GIFTSCOSTARICA.COM

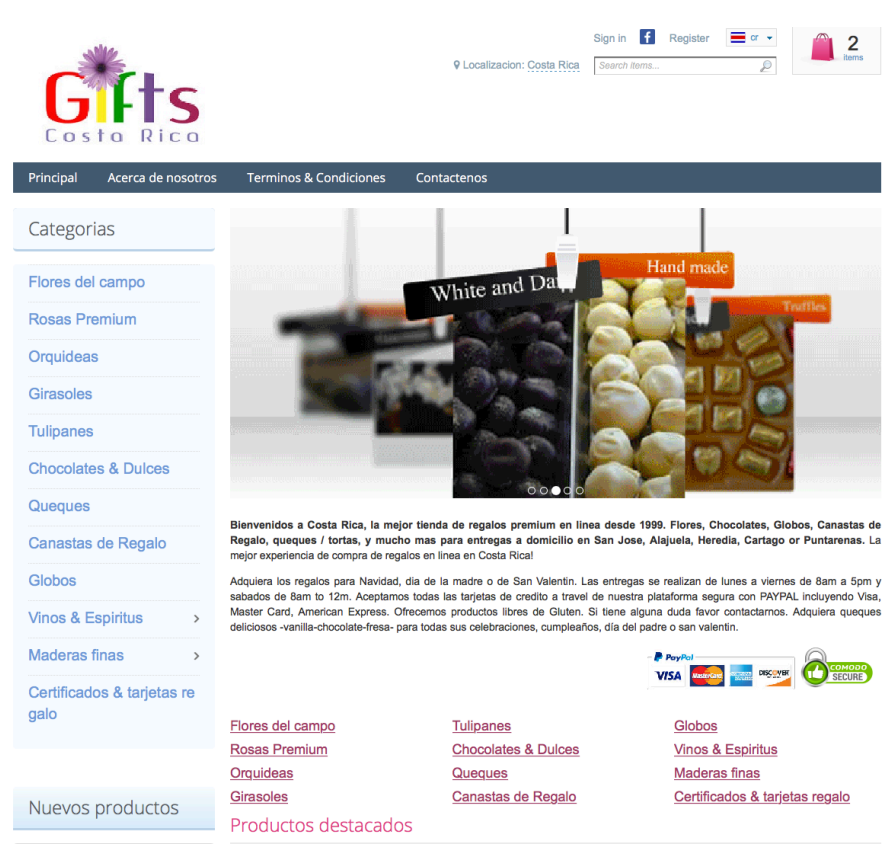

- 1. ESCOJA <u>www.giftscostarica.com</u> en su browser. Puede definer en la esquina superior derecha "area de banderas" su idioma.
- 2. A su izquierda puede ver la categoria de regalo que desea comprar.
- 3. Para este ejemplo vamos a escoger rosas premium.

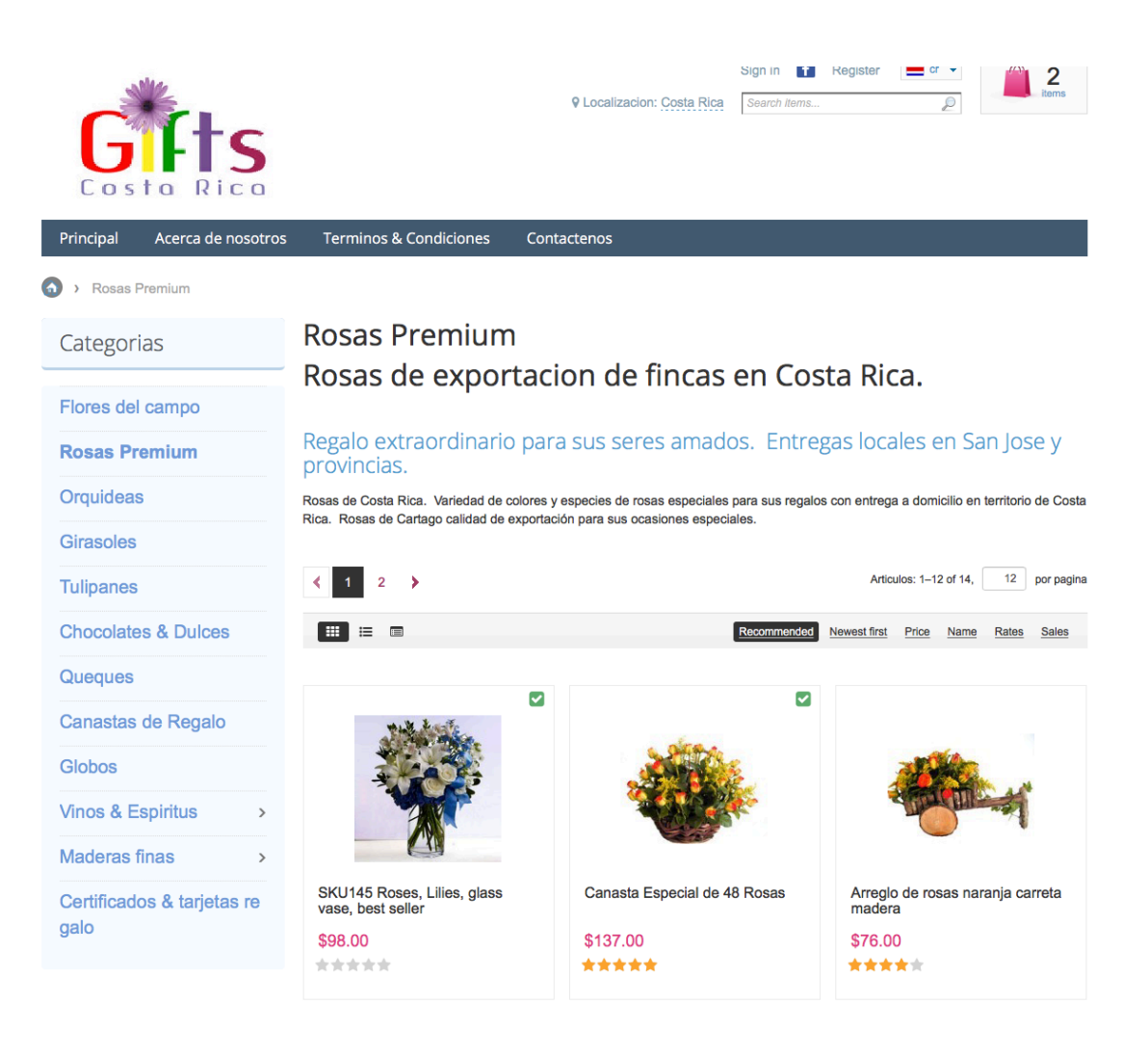

4. Una vez que ha decidido su opcion de regalo como por ejemplo el SKU 31, usted escoje el producto y va a poder ver esta pantalla:

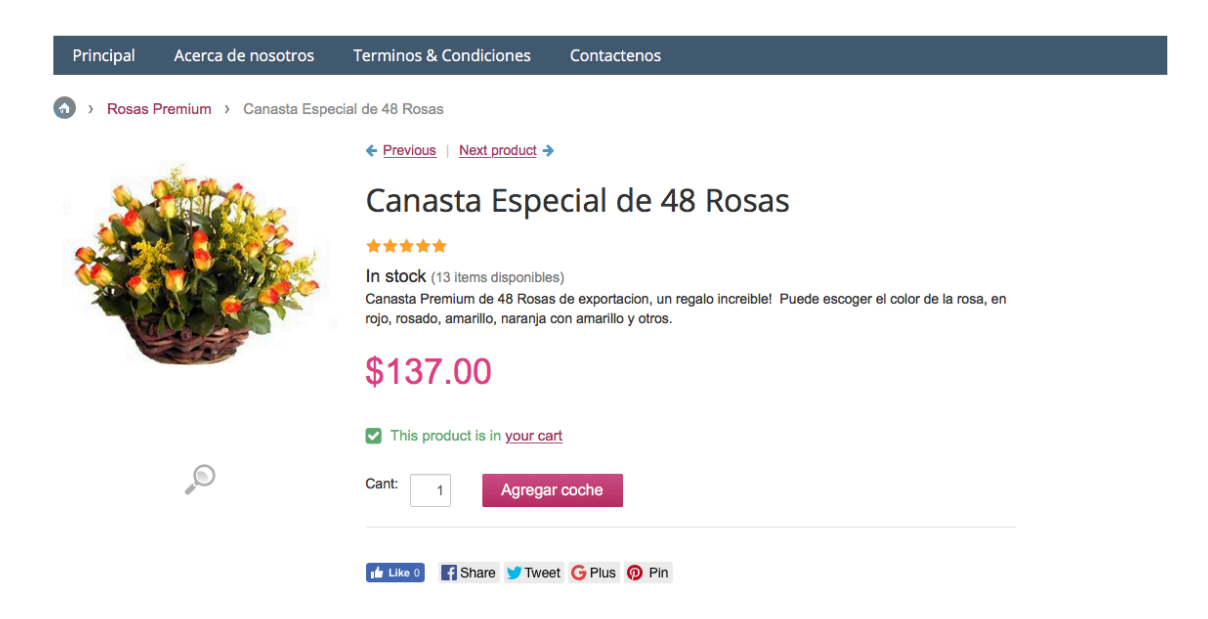

- 5. Favor escoger agregar al coche
- 6. Usted va a poder ver este mensaje una vez agrega el producto a su coche de compras:

| Este producto<br>a su coche  | o ha sido agregado | 1       |
|------------------------------|--------------------|---------|
| Canasta Espe<br>2 x \$137.00 | cial de 48 Rosas   |         |
| Ver coche                    | Checkout           | 3 items |
| Check out with               | iyPal              |         |

# Los clientes también han comprado

- 7. Usted puede agregar mas productos usando el mismo procedimiento. Puede escoger la opcion de VER COCHE para ver el producto escogido.
- 8. Puede agregar mas productos o puede ir directo al cierre de su pedido y presionar la tecla de IR AL CHECK OUT o VER COCHE para ver el contenido de sus productos en la canasta. Si presiona CHECK OUT siguen las instrucciones:

|        |                          | Sign in <b>f</b> F | Register = cr - 3                                                                                       |
|--------|--------------------------|--------------------|----------------------------------------------------------------------------------------------------|
| (      | Localizacion: Costa Rica | Search items       |                                                                                                    |
|        |                          |                    | <u>3 items in cart</u><br><u>SKU145 Roses, Lilies, glass vase, best</u><br><u>seller</u><br>\$98.00 × 1 |
| Contac | tenos                    |                    | Canasta Especial de 48 Rosas                                                                            |
|        |                          |                    | \$137.00 × 2                                                                                            |
|        |                          |                    | Subtotal: \$372.00                                                                                      |
|        |                          |                    | Ver coche Checkout                                                                                      |
| 1      | \$98.00                  | Subtotal:          | - OR -                                                                                                  |
|        |                          | Costo envio        |                                                                                                    |
| -      | \$074 00                 |                    | <b>.</b>                                                                                                |

- 9. Si usted es un cliente existente, va a solicitarle su correo y su clave para poder ver la informacion previamente guardada.
  10.Si usted es un cliente Nuevo vaya al CHECKOUT como NUEVO CLIENTE y
- CONTINUAR como se muestra en la imagen.

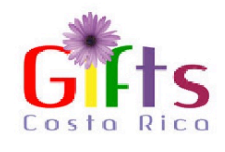

| Existing Customer?                                                                 | Don't have an account yet?                   |
|------------------------------------------------------------------------------------|----------------------------------------------|
| Your Email Password Sign in Forgot password? Or use your social account f Facebook | Go to checkout as a New customer OR Continue |

11. Va a encontrar 3 columnas en la pagina de CHECKOUT. Es muy importante en la columna 2, quitar el check donde dice "la misma direccion de cobro" salvo que ud desea que se entregue en su misma direccion. Si es un regalo para un tercero, debe indicar que desea hacer el pago en direccion diferente a la del envio y quitar el check.

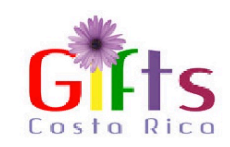

#### Checkout Envio / Informacion Pago 1 item en coche \$137.00 1 Direccion envio Direccion cobro Costo envio: \$30.00 La misma dirección envio Nombre \* Su primer nombre \$167.00 Total: 3 Metodos entrega Tiene un cupon descuento? Apellido \* Your last name Next Day Delivery \$30.00 Notas del cliente: \* 1000 Example street Direccion 4 Formas de pago \* Example city Ciudad PayPal Express Checkout What is PayPa ÷ Costa Rica Pais O Money Gram Al utilizar el bottom de "Colocar orden" confirma la por Money Gram que acepta los Terminos & Condiciones SIMPE Costa Rica Select one ÷ Provincia ANSFER BNCR Cuenta SIMPE LOCAL CR TRANSFER BNCR Cuenta SIMPE 15117110010000828 MONEDA COLONES CED JUR 3101200679 Entidad Juridica WWW FLORESDELMUNDOCOM SA 90001 Zip code O WU Money Transfer \* +12130000000 Telefono \* Select type ٥ Address type Gift Message Delivery Date Your Email \* email@example.com

12. Una vez ud quite el check en la "direccion de cobro" <u>va a ver una pantalla</u> para llenar la informacion de la persona que va a pagar por el regalo.

- rogioto

| 1 Direc       | cio | n envio             |    | 2 Dire                                             | ccio          | on cobro                                          |         |   | 1 item en coche<br>Costo envio: | \$137.00<br>\$30.00            |
|---------------|-----|---------------------|----|----------------------------------------------------|---------------|---------------------------------------------------|---------|---|---------------------------------|--------------------------------|
| Nombre        | •   | Su primer nombre    |    | Nombre                                             | •             | Su primer nombre                                  |         |   | Total:                          | \$167.00                       |
| Apellido      | *   | Your last name      |    | Apellido                                           | •             | Your last name                                    |         | Т | ene un cupon descuento?         |                                |
| Direccion     | *   | 1000 Example street |    | Direccion                                          | •             | 1000 Example street                               |         | N | otas del cliente:               |                                |
| Ciudad        | •   | Example city        |    | Ciudad                                             | •             | Example city                                      |         |   | O al sera sadara                | C407.00                        |
| Pais          | *   | Costa Rica          | *  | Pais                                               | •             | Costa Rica                                        | ÷       | A | Loiocar orden:                  | S167.00<br>car orden" confirma |
| Provincia     | •   | Select one          | *  | Provincia                                          | •             | Select one                                        | ÷       |   |                                 | a condiciones                  |
| Zip code      |     | 90001               |    | Zip code                                           |               | 90001                                             |         |   |                                 |                                |
| Telefono      | *   | +1213000000         |    | Telefono                                           | •             | +1213000000                                       |         |   |                                 |                                |
| Address type  | •   | Select type         | \$ | Address type                                       | •             | Select type                                       | *       |   |                                 |                                |
| Gift Message  | *   |                     |    | Gift Message                                       | • •           |                                                   |         |   |                                 |                                |
| Delivery Date | *   |                     |    | Delivery Date                                      | • •           |                                                   |         |   |                                 |                                |
| Your Email    | *   | email@example.com   |    | 🗆 La misma                                         | direc         | cción envio                                       |         |   |                                 |                                |
|               |     |                     |    | <ul> <li>Meto</li> <li>Nex</li> <li>Nex</li> </ul> | t Da<br>t day | os entrega<br><sup>1y Delivery</sup><br>5 de pago | \$30.00 |   |                                 |                                |
|               |     |                     |    | <ul><li>Pay</li></ul>                              | Pal           | Express Checkout                                  |         |   |                                 |                                |

- 13. Favor llenar toda la informacion asi como el mensaje que desea en su regalo, adicional incluir la fecha en que desea se realice su entrega considerando que se entrega al dia siguiente.
- 14.Para entregas en Costa Rica ZIP Code es siempre 1000. Si su direccion es algo extensa puede usar el cuadro en la columna 3 que indica NOTAS DEL CLIENTE, ahi puede agregar notas adicionales o indicaciones para su pedido.
- 15. Una vez llenos los formularios de las 2 columnas puede pagar con VISA o Master Card or AMEX usando PAYPAL como medio de pago. No require tener una cuenta con Paypal para pagar, puede usar cualquiera de sus tarjetas. O puede escoger otra opcion de pago por transferencia como lo es @Money Gram.
- 16.Cuando este listo con toda la informacion llena, presiona la tecla COLOCAR ORDEN luego de aceptar los terminos y condiciones.

17.Una vez que presiona colocar la orden, podra ver una pantalla para indicar la informacion de pago en este caso se ha escogido pagar con tarjeta de credito.

| PayPal                                                                                                    |
|----------------------------------------------------------------------------------------------------|
| Pay with PayPal                                                                                                    |
| jose@hotmail.com                                                                                                    |
| Password                                                                                                    |
| Stay logged in for faster checkout ?<br>Not recommended on shared devices.                                                      |
|                                                                                                    |
| Log In                                                                                                    |
| Log In<br>Having trouble logging in?                                                                                            |
| Log In Having trouble logging in? or                                                                                            |
| Log In Having trouble logging in? or Create an Account                                                                          |
| Log In Having trouble logging in? or Create an Account                                                                          |
| Log In         Having trouble logging in?         or         Create an Account         Cancel and return to Gifts to Costa Rica |

18.You will need to confirm your credit card information and finish the form

# Gifts to Costa Rica

| Country                           | our financiai | details with the merchant.            |
|-----------------------------------|---------------|---------------------------------------|
| United States                     |               | · · · · · · · · · · · · · · · · · · · |
| VISA 🔛 🔤                          |               |                                       |
| Card number                       |               |                                       |
| Expires                           |               | CSC ==                                |
| First name<br>Test1               |               | Last name<br>Test2                    |
| Phone type<br>Mobile              | ~             | Phone number<br>+1                    |
| illing address                    |               |                                       |
| Street address<br>IBM Offices For | rum Escazu    |                                       |
| Apt., ste., bldg.                 |               |                                       |
| City<br>san jose                  |               |                                       |
| State                             | ~             | ZIP code<br>1000                      |
| veete vee                         |               |                                       |
| reate your                        | PayPal        | account                               |

19. Una vez esto sea llenado, va a recibir confirmacion de su pedido y una copia de la factura a su direccion de correo electronico. Tambien va a poder ver su numero de orden que sera su referencia a su pedido.

20. Cualquier duda estamos para servirle orders@giftscostarica.com

Muchas gracias,

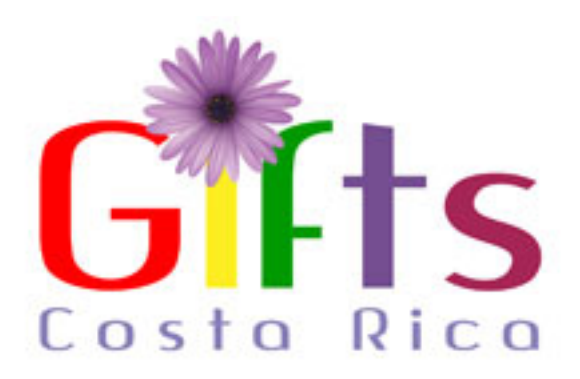